志願者の皆さんへ

船橋市立船橋高等学校

インターネット出願における「自己表現・適性検査等の事前申告」の入力方法について

本校では学校設定検査として、普通科と商業科においては自己表現(ロ頭又は実技)、体育科においては適性検査を行います。

つきましては、インターネット出願の手続きにおいて志願者情報登録を行う際に、STEP3 (検査選択)で、次の1または2にしたがって入力をしてください。なお、入学検査料納付 後は、選択した内容を変更することはできませんので、間違いのないよう入力してください。

【普通科志願者】

- 上段自己表現選択リストから
  ア ロ頭による自己表現 または イ 実技による自己表現 を選択する
- 2-1 ア **口頭による自己表現** を選んだ場合

下段自己表現選択リストから

【口頭】日本語による自己表現 または 【口頭】英語による自己表現 を選択する

## 2-2 イ 実技による自己表現 を選択する場合

下段自己表現選択リストから

| 選択する種目    |            |
|-----------|------------|
| ソフトボール    | 剣道         |
| 陸上競技(長距離) | 柔道         |
| 陸上競技(短距離) | 体操競技       |
| バスケットボール  | 基礎的運動      |
| サッカー      | 吹奏楽管弦楽     |
| バレーボール    | ※使用楽器も選択する |

のどれかを選択する

【商業科志願者】

1 上段自己表現選択リストから

ア 口頭による自己表現 または イ 実技による自己表現 を選択する

2-1 ア 口頭による自己表現 を選んだ場合

下段自己表現選択リストから

【口頭】日本語による自己表現 を選択する

2-2 イ 実技による自己表現 を選択する場合

下段自己表現選択リストから

| 選択する種目    |            |
|-----------|------------|
| ソフトボール    | 剣道         |
| 陸上競技(長距離) | 柔道         |
| 陸上競技(短距離) | 体操競技       |
| バスケットボール  | 基礎的運動      |
| サッカー      | 吹奏楽管弦楽     |
| バレーボール    | ※使用楽器も選択する |

のどれかを選択する

## 【体育科志願者】

- 1 上段自己表現選択リストは「一」を選択する
- 2 下段適性検査Ⅱ 種目選択リストから

| 選択する種目    |        |
|-----------|--------|
| ソフトボール    | バレーボール |
| 陸上競技(長距離) | 剣道     |
| 陸上競技(短距離) | 柔道     |
| バスケットボール  | 体操競技   |
| サッカー      |        |

のどれかを選択する

※入力した情報は、出願登録サイトのマイページから確認することができます。

※事情によりインターネット出願ができない場合は、希望調査用紙を本校ホームページ から印刷し提出してください。